# Das Signieren von Word-Dokumenten ist genauso einfach wie bei PDF-Dokumenten

### 1. Einfügen der Signatur im Formular

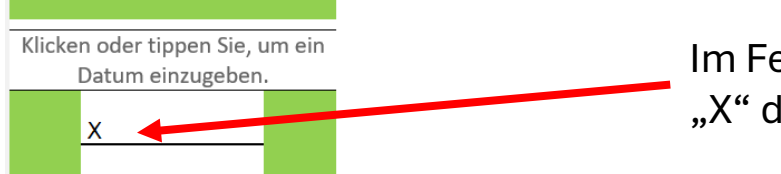

Im Feld neben dem "X" doppelklicken.

### 2. Es öffnet dieses Fenster

| Signieren                  |                                                                                          | ?                 | $\times$ |
|----------------------------|------------------------------------------------------------------------------------------|-------------------|----------|
| ① Zusätzliche In           | formationen zu dem, was Sie signieren                                                    |                   |          |
| Überprüfen Sie, ol         | der signierte Inhalt stimmt, bevor Sie dieses Dokument signieren.                        |                   |          |
| Seben Sie Ihren <u>N</u> a | men in das folgende Feld ein, oder klicken Sie auf 'Bild auswählten om ein Bild als Sign | atur auszuwählen: |          |
|                            |                                                                                          |                   |          |
| X                          |                                                                                          | Bild ausv         | rählen   |
|                            |                                                                                          |                   |          |
|                            |                                                                                          |                   |          |
| <u>u</u> sagetyp:          |                                                                                          |                   | ~        |
| weck der Signieru          | ng dieses Dokuments:                                                                     |                   |          |
|                            |                                                                                          |                   |          |
| Wenn Sie weiter            | e Informationen über den Signaturgeber angeben möchten, klicken Sie auf die Schaltfläc   | the "Details". De | ails     |
| Signieren als:             | Luka Musterperson                                                                        | Āno               | iern     |
| Ausgestellt von:           | GEANT Personal CA 4                                                                      |                   |          |
|                            |                                                                                          | Signieren Ab      | brechen  |

Im Feld neben dem"X" den eigenenNamen eintragen.

Hier müsste die eigene Signatur, die z.B. für das Signieren von PDFs installiert wurde, sichtbar sein.

## 3. Einfügen der Signatur Formular

| Zusätzliche Informationen zu dem, was Sie signieren                                                                                                    |                                                              |
|----------------------------------------------------------------------------------------------------|--------------------------------------------------------------|
| Überprüfen Sie, ob der signierte Inhalt stimmt, bevor Sie dieses Dokument signie<br>Geben Sie Ihren <u>N</u> amen in das folgende Feld ein, oder klicken Sie auf <sup>-</sup> Bild auswä | ren.<br>hlen', um ein Bild als Signatur auszuwählen:<br>Über |
| X Luka Musterperson                                                                                                    | "signi<br>Bild auswählen                                     |
| Zusagetyp:                                                                                                    | elektr                                                       |
| Zweck der Signierung dieses Dokuments:<br>Wenn Sie weitere Informationen über den Signaturgeber angeben möchten, kl                                                                      | Icken Sie auf die Schaltfläche "Details". Details            |
| Signieren als: Luka Musterperson<br>Ausgestellt von: GEANT Personal CA 4                                                                                                    | Ändern                                                       |

Über den Button "signieren" das Formular elektronisch unterzeichnen.

#### 4. Fertig. Die Signatur wurde im Formular eingefügt.

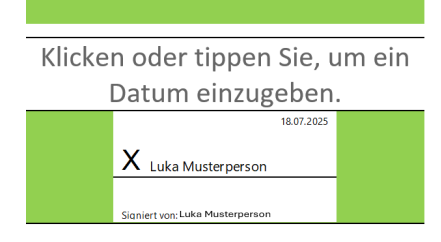